Never miss a shot

Instrukcja obsługi

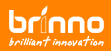

## 1. Zainstaluj aplikację Brinno na smartfonie

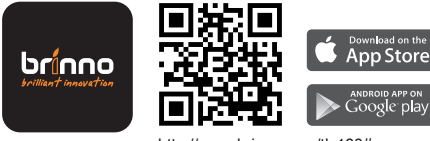

http://www.brinno.com/tlc130#app

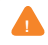

Minimalne wymagania:

Android 4.4; iOS 8.0 lub nowszy

Numer SSID kamery jest wymagany przy podłączeniu jej do smartfona. Informacja jest na naklejce wewnątrz opakowania urządzenia.

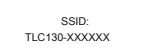

## 2. Elementy kamery

1. Włącznik i przycisk startu nagrań wideo

2. Przycisk nagrywania poklatkowego

- 3. Karta pamięci Pokrywa
- 3-1. Slot kart Micro SD
- 3-2. Przycisk RESET
- 3-3. Gniazdo USB-C
- 4. Obiektyw
- 5. Wskaźnik stanu / dioda LED
- Gwint na statyw/uchwyt (rozmiar: 1/4")

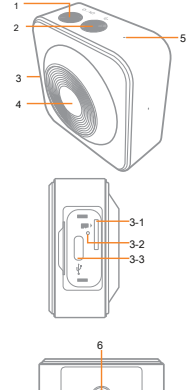

## Wskaźnik stanu LED: • Zasilanie /

## status karty SD

- Włączanie: Zielone światło włączy się.
- Słaba bateria: miga czerwone światło powoli.

 Pełna karta lub błąd: Czerwone światło miga z sygnalizacją brzęczyka.

# Stan nagrywania

- Time Lapse: Pomarańczowa dioda mruga co 3 sek.
- Step Video:: Zielona dioda mruga co 2 sek.

# Ładowanie

- stałe czerwone światło
- po naładowaniu stałe zielone światło

# 3. Ładowanie baterii

1. Włóż kartę microSD.

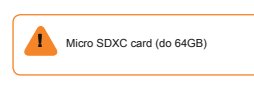

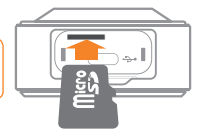

- 2. Naładuj kamerę do pełna przed pierwszym użyciem.
  - Pierwsze ładowanie wymaga ok 3 godzin.
  - Wskaźnik LED: patrz poprzednia strona.

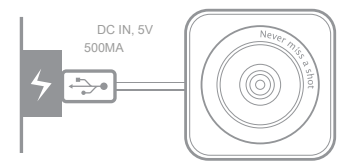

# 4. Przycisk operacyjny

Włączanie i wyłączanie kamery 1. ON:

Przytrzymaj" POWER " przez 5 sek zapali się zielona dioda i usłyszysz długi sygnał dźwiękowy.

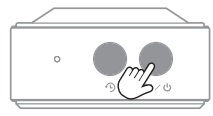

5 sekund

#### 2. OFF:

#### Przytrzymaj \* POWER \* przez 3 sek

zgaśnie zielona dioda i usłyszysz długi sygnał dźwiękowy.

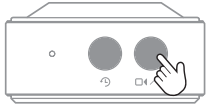

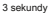

Nagrywanie poklatkowe (TimeLapse)

 Wciśnij przycisk od" Time Lapse Recording " aby rozpocząć nagrywanie (3x krótkie beep).
 Zacznie mrugać pomarańczowa dioda

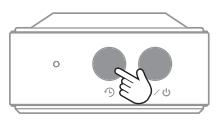

#### Nagrywanie Step Video (nowy tryb Brinno)

 Wciśnij przycisk \* Step Video Recording \* aby rozpocząć nagrywanie (4x krótkie beep). Zielona dioda zacznie mrugać.

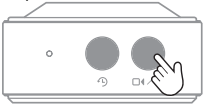

#### 5. Dwustopniowa łączność

- Kontrola i obsługa: przez Bluetooth.
- Podgląd i pobieranie filmów: za pośrednictwem połączenia Wi-Fi (odłączone podczas nagrywania).

# 6. Brinno App

- CAMERA: Podłącz smartfon do kamery Brinno
- 2. EDIT: Edycja jednego klipu wideo.
- 3. BRINNO: Strona Brinno.
- Ustawienia aplikacji
  4-1. Zmień język.

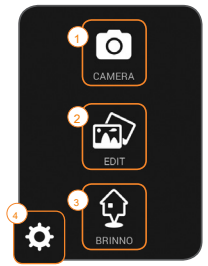

# 7. Połącz ze smartfonem

#### Połącz się z Androidem

#### 1. Włącz kamerę

- Włącz Bluetooth i Wi-Fi na smartfonie.
- 3. Otwórz Brinno App.

## 4. Naciśnij "CAMERA".

5. Wybierz SSID aparatu:

TLC130-XXXXXX

#### 6. Naciśnij "CONNECT".

 Po Bluetooth jest podłączona. Aplikacja zapyta o połączenie przez WiFi, wciśnij OK.

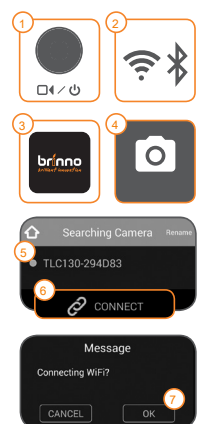

#### 8. Wybierz , Tryb AP \*, naciśnij \* SKANOWAĆ \*.

Smartfon automatycznie połączy się z kamerą.

 Po Wi-Fi jest podłączony, gdy zobaczysz w aplikacji podgląd na żywo z kamery.

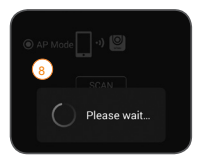

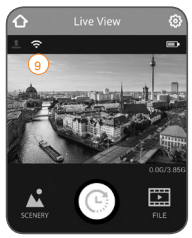

## Podłączyć do IOS, urządzenia Apple

Kroki 1 ~ 7 są takie same jak "Połącz się z Androidem".

#### 8. Wybierz "Tryb AP ", naciśnij "CONNECT".

- Postępuj zgodnie z instrukcjami połączenia do Wi-Fi: ldź do Ustawienia> Wi-Fi> wybierz: TLC130-XXXXXX -> Hasło: 12345678.
- Po Wi-Fi jest podłączony, wróć do aplikacji, naciśnij " ok ".

 Jeżeli wszystko będzie OK, zobaczysz podgląd na żywo z kamery.

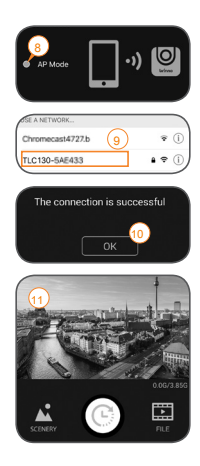

## 8. Nagrywanie w trybie TimeLapse

 Gdy kamera jest prawidłowo podłączona do smartfona - widzisz podgląd na żywo.

#### 2. Naciśnij "SCENERY", aby wybrać scenerię nagrania.

- 3. Wybierz odpowiednią scenerię z listy.
- Naciśnij ">", aby potwierdzić i wrócić do ekranu głównego.

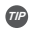

Polecane przy pierwszym użyciu:

Nagraj dowolny obiekt (najlepiej w ruchu) przez ok 15 minut nie ruszając kamery, aby zobaczyć jak działa tryp poklatkowy (TimeLapse)

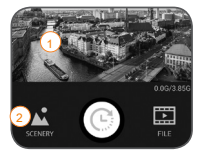

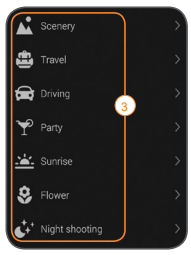

### 5. Naciśnij ikonę "MIGAWKI" aby nagrać.

- Kiedy kamera nagrywa, na ekranie pokazuje się migający komunikat "REC".
- Naciśnij ikonę "MIGAWKI", aby zatrzymać nagrywanie.

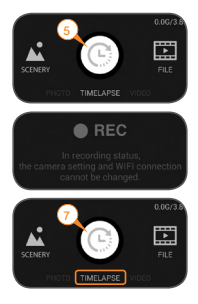

# 9. Nagrywanie Step Video

 Gdy kamera jest prawidłowo podłąc-zona do smartfona - widzisz podgląd na żywo.

#### 2. Naciśnij "STEP VIDEO".

- Wybierz długość jednej jednostki video i odstęp między nagraniami.
- Naciśnij ">", aby potwierdzić i wrócić do ekranu głównego.

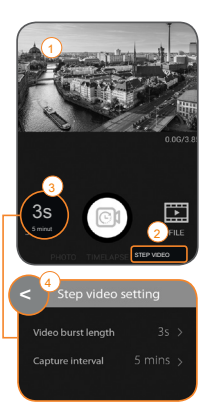

## 5. Naciśnij ikonę "MIGAWKI" aby nagrać.

- Kiedy kamera nagrywa, na ekranie pokazuje się migający komunikat "REC".
- Naciśnij ikonę "MIGAWKI", aby zatrzymać nagrywanie.

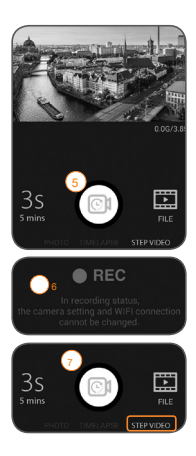

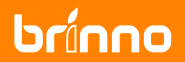

Dystrybutor: DMTrade ul. Wiśniowa 36 64-000 Kościan e-mail: sklep@dmtrade.pl tel. 785082052